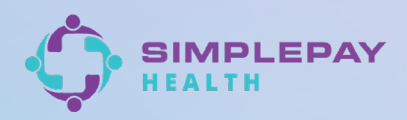

## How to access your digital member ID card.

Follow these easy steps to conveniently access your member ID card from your computer or mobile device.

Log in to your SimplePay Health™ member portal via the desktop or mobile app.

or

Click on the member ID icon in 2 the upper right hand corner of your device.

Visit your profile in the bottom right corner then click on 'Member ID Card'.

. 1 🗢 🚳

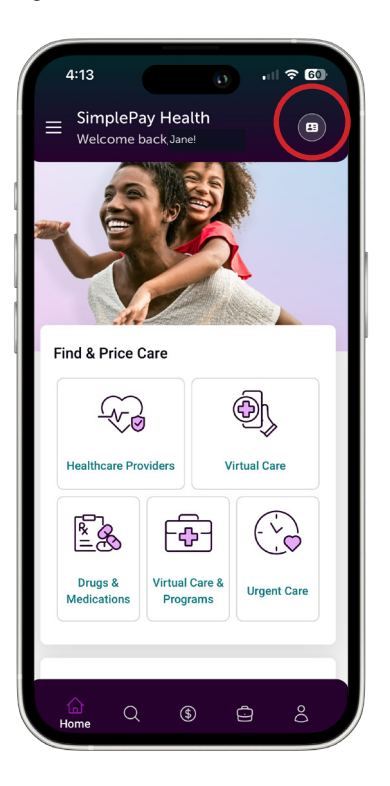

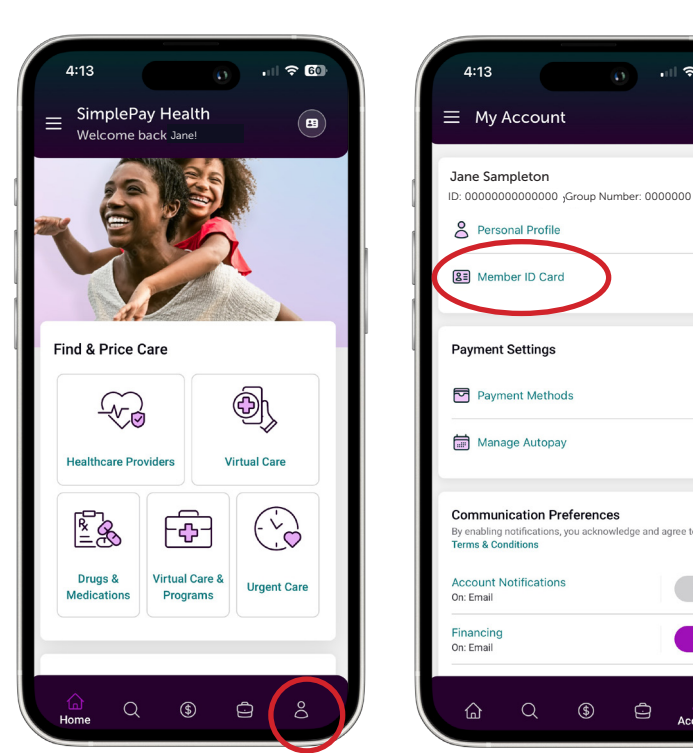

3 You will then be brought to your digital member ID card. Here you can view your card, request a new physical member ID card, and add it to your Apple or Google Wallet when using a mobile device.

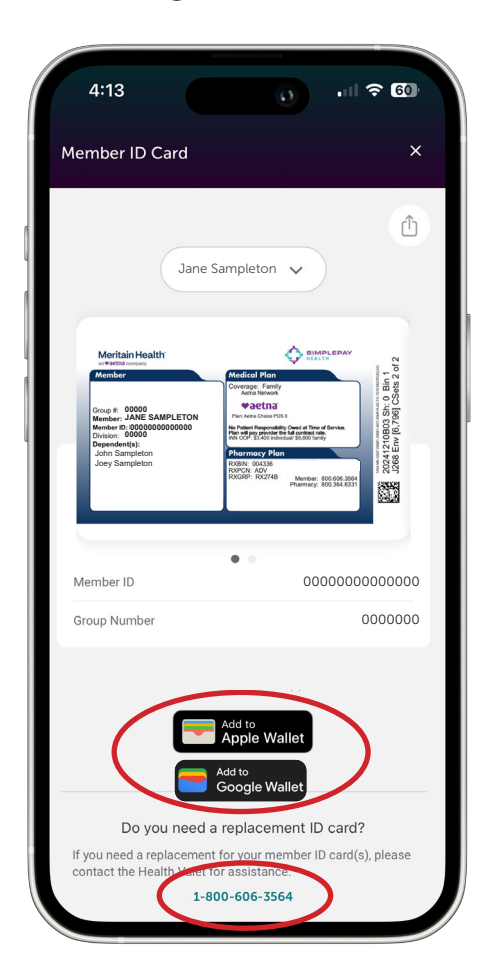

4 You can also click the drop down to view dependent member ID cards.

| 4:13                                                                                     |                  | 0                                                                                                    | •1                                 | <b>?</b> 60 |  |
|------------------------------------------------------------------------------------------|------------------|----------------------------------------------------------------------------------------------------|------------------------------------|-------------|--|
| Nember ID                                                                                | Card             |                                                                                                    |                                    | ×           |  |
|                                                                                          |                  |                                                                                                    |                                    | ſħ          |  |
| Meritain Hee<br>an Vatibilit Journaly<br>Member                                          | Jane San         | npleton 🗸                                                                                                    |                                    | U           |  |
|                                                                                          | Jane Sampl       | eton                                                                                                    |                                    |             |  |
|                                                                                          | John Samp        | leton                                                                                                    |                                    | 8           |  |
|                                                                                          | Joey Sampl       | eton                                                                                                    |                                    | Sets 2 of   |  |
| Member in: 00100<br>Division: 00000<br>Dependent(s):<br>John Sampleton<br>Joey Sampleton | 30000000<br>F    | Is Protein Responsibility Corell<br>No. Core States and States<br>No. Core States and States<br>No. Core States<br>States and States<br>States and States and States<br>States and States and States and States<br>States and States and States and States and States and States and States and States and States and States and States and States | e There of Elevice.<br>001 lanning | 20241210B00 |  |
| Member ID                                                                                |                  |                                                                                                    | 0000000000000000                   |             |  |
| Group Number                                                                             |                  |                                                                                                    |                                    | 0000000     |  |
|                                                                                          | Add              | dd to<br>pple Wallet<br>d to<br>pogle Wallet                                                                                                    |                                    |             |  |
| Do y                                                                                     | ou need a re     | eplacement                                                                                                    | ID carc                            | ?           |  |
|                                                                                          | eplacement for   | r your membe                                                                                                    | er ID card                         | (s), please |  |
| contact the He                                                                           | alth Valet for a | assistance.                                                                                                    |                                    |             |  |

## Still have questions?

Contact your Health Valet using the number on the back of your ID card.

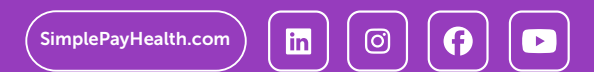